# How to Prepare Photos for Submission to The Advocate

The Advocate newspaper would like to showcase images from Louisiana Photographic Society members on their website. The current plan is for images to change quarterly. In order for this to work we must follow very specific guidelines for uploading the images. To the best of my knowledge I have prepared a guide using Photoshop, Lightroom and Bridge to accomplish this.

This critical information must be included – a two to three sentence caption that ex-plains the who, what, when and where the image was taken.

- The Who, What and Where information should start with your name followed by a "\", then LPS, 2 spaces "-" 2 spaces, then the title of the image followed by the description. Example: Renee Pierce\LPS - Grilled Oysters, Anyone? New Orleans is home to many outstanding festivals. This year I ventured out with my camera to the French Quarter Festival and found the grilled oysters.
- Image size should be 1-4 meg jpg file. size nothing larger or smaller

#### WE NO LONGER NEED A CODE SO SKIP STEPS FOR ADDING.

#### **Lightroom CC Instructions:**

Open your catalog and navigate to the image you want to submit in the Library module (not the Develop module).

- 1- On the right hand side of the screen, expand the metadata tab.
- 2- You will need to change the listings from default to EXIF and IPTC
- 3- Click on "EXIF and IPTC"

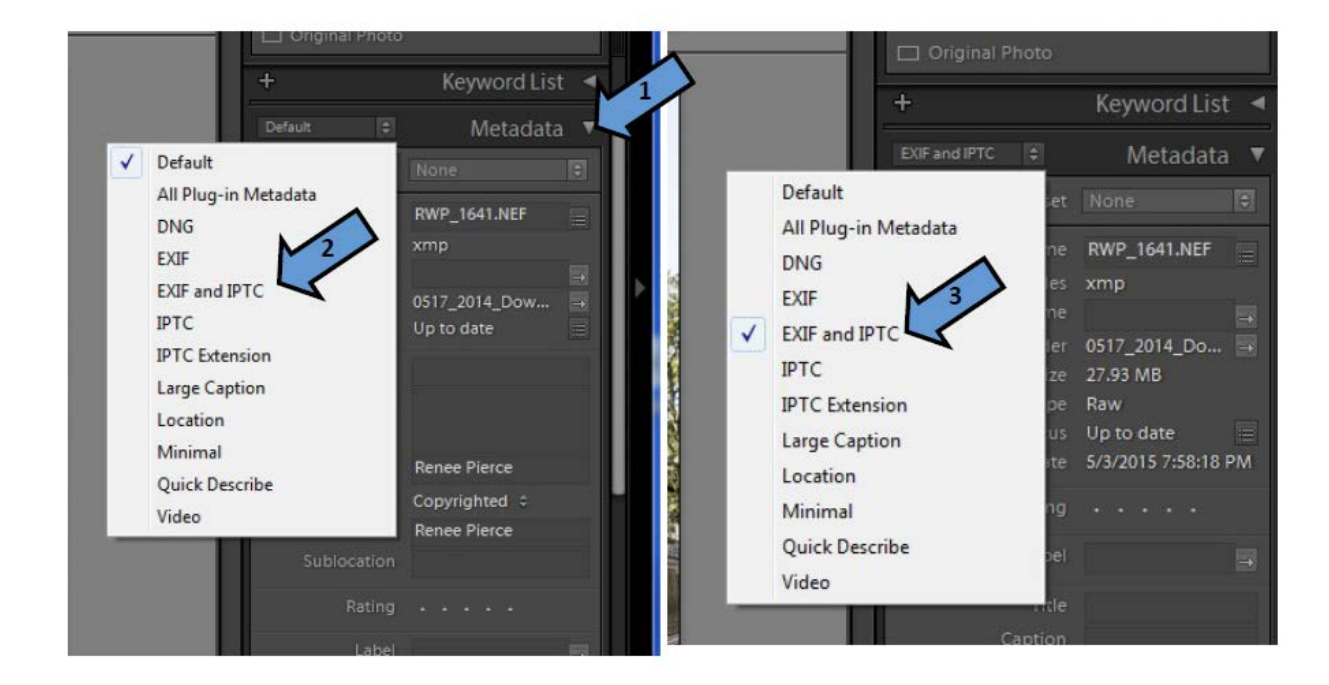

(Lightroom CC Instructions Continued)

4- Locate the **Caption** field and enter the Who, What and Where information **should start with your name followed by a "\", then LPS, 2 spaces "-" 2 spaces, then the title of the image followed by the description.** Example: Renee Pierce\LPS - Grilled Oysters, Anyone? New Orleans is home to many outstanding festivals. This year I ventured out with my camera to the French Quarter Festival and found the grilled oysters.

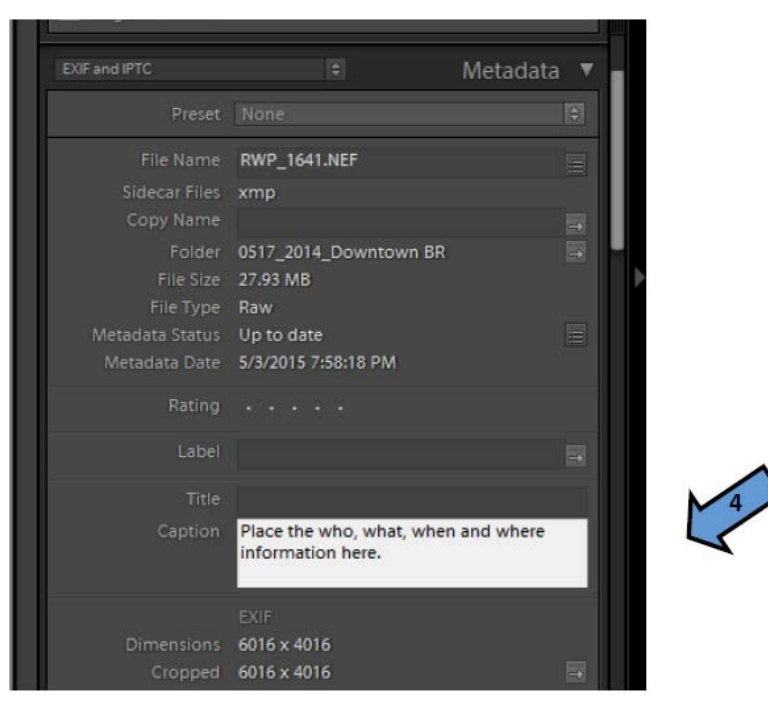

• 5-Scroll to the bottom and look for the **Instructions** field. It is in the IPTC section under workflow. **Enter the code: j=LPS4thQuarter.090116.** Do this for each image you plan to submit.

| IPTC Subject Code  |                        |
|--------------------|------------------------|
| Description Writer |                        |
| Category           |                        |
| Other Categories   |                        |
|                    |                        |
|                    | 2014-05-17T07:52:52.90 |
|                    |                        |
| IPTC Scene Code    |                        |
|                    |                        |
|                    |                        |
|                    |                        |
|                    |                        |
| ISO Country Code   |                        |
|                    |                        |
|                    |                        |
|                    | j=LPS1stQuarter.010116 |
| Credit Line        |                        |
|                    |                        |
|                    |                        |

(Lightroom CC Instructions Continued)

Now you are ready to export the image (File>Export). Image size should be 1-4 meg jpg file. size nothing larger or smaller (a max of 4000KB)

6—Be sure **Include All Metadata** is selected.

| Hard Drive       | ▼                                     |
|------------------|---------------------------------------|
| Export One File  |                                       |
| Export To:       | Specific folder 🗸                     |
| Folder:          | M:\Pictures\To Print  Choose          |
|                  | Vent in Subfolder: collage            |
|                  | Add to This Catalog                   |
| Existing Files:  | Ask what to do                        |
| File Naming      | RWP_1645.jpg                          |
| ▶ Video          | No Video                              |
| File Settings    | JPEG (60%) / sRGB                     |
| Image Sizing     | 200 ppi                               |
| Output Sharpenin | ig 6 Sharpening Off                   |
| ▼ Metadata       | $\checkmark$                          |
| Indude:          | All Metadata 👻                        |
|                  | Remove Person Info                    |
|                  | Write Keywords as Lightroom Hierarchy |

7—Put LPS Advocate images in the subject line and email image(s) to vicepresident@laphotosociety.com

### **Photoshop CC Instructions:**

1—Open the desired image in Photoshop.

2—From the menu bar at the top choose File > File Info

3— Enter the Who, What, When, Where in the Description field. **It should start with your name followed by a "\", then LPS, a space, a "-", a space then the title of the image followed by the description.** Example: Renee Pierce\LPS - Grilled Oysters, Anyone? New Orleans is home to many outstanding festivals. This year I ventured out with my camera to the French Quarter Festival and found the grilled oysters.

| Ps                   | File Edit Image Layer    | Type Select      | RWP_3369.NEF          |                     | ×                                                         |
|----------------------|--------------------------|------------------|-----------------------|---------------------|-----------------------------------------------------------|
|                      | <u>N</u> ew              | Ctrl+N           |                       |                     |                                                           |
|                      | <u>O</u> pen             | Ctrl+O           | Basic<br>Concern Date | Document Title:     | L A                                                       |
| **                   | Browse in Bridge         | Alt+Ctrl+O       | Origin                | Author:             | Renee Pierce                                              |
| N                    | Open As                  | Alt+Shift+Ctrl+O | IPTC                  |                     | (i) Semicolons or commas can be used to separate multiple |
| ν.Ψ.,                | Open as Smart Object     |                  | IPTC Extension        |                     |                                                           |
| []]                  | Open Recent              | +                | Audio Data            | Author Title:       |                                                           |
| Q                    | Close                    | C+rl+W           | Video Data            | Description:        |                                                           |
|                      | Close All                | Alt+Ctrl+W       | Photoshop             |                     | <b>A</b>                                                  |
| <u>`</u>             | Close and Go to Pridge   | Shift Ctd W      | Raw Data              |                     |                                                           |
| <b>4</b>             | Close and Go to bridge   | Chilly S         |                       | Rating:             | 습습습습                                                      |
| 18                   | Save Ac                  | Shift+ Ctrl+S    |                       | Description Writer: |                                                           |
| <u> </u>             | Check In                 | Shint+Cur+S      |                       | Kouwords            | Rattle of RP: Field Trins: LDS: Reinactment: Rural Life   |
| J 1                  | Powert                   | E12              |                       | iteywords.          | backe of bit, field thips, cross Reinacchience, Ruran che |
| 1                    | Reven                    | FIZ              |                       |                     |                                                           |
| <b>1</b>             | Export                   | •                |                       |                     | (i) Semicolons or commas can be used to separate multiple |
| <u></u> , <b>∓</b> , | Generate                 | •                |                       |                     | values                                                    |
| Z.,                  | Share on <u>B</u> ehance |                  |                       |                     |                                                           |
| Ð                    | Search Adobe Stock       |                  |                       | Copyright Status:   | Copyrighted •                                             |
|                      | Place Embedded           |                  |                       | Copyright Notice:   | Renee Pierce                                              |
| L.,                  | Place Linked             |                  |                       |                     |                                                           |
| ۵.                   | Package                  |                  |                       |                     | *                                                         |
|                      | ruckugen                 | <b>A</b>         |                       | Copyright Info URL: | · · · · · · · · · · · · · · · · · · ·                     |
|                      | A <u>u</u> tomate        |                  |                       |                     |                                                           |
| ø.                   | Scripts                  |                  |                       | Creation Date:      | 2/21/2015 10:03:00 AM                                     |
| т                    | I <u>m</u> port          |                  |                       | Modification Date:  | 12/16/2015 8:51:37 AM                                     |
| × 1                  | File Info                | Alt+Shift+Ctrl+I |                       | Application:        | Ver.1.01                                                  |
| 13.                  | -<br>-                   | C1 . D           |                       |                     |                                                           |
|                      | Print                    | Ctrl+P           | Powered By            |                     |                                                           |
| ىلار                 | Print One Copy           | Alt+Shift+Ctrl+P | XIIID                 | Preferences         | emplate V OK Cancel                                       |
|                      | Exit                     | Ctrl+Q           | Press and the         | T - Matter          |                                                           |

• 4—click on the IPTC tab on the left side of the window then scroll down to the IPTC Status area and enter the appropriate code **j=LPS4thQuarter.090116** 

| Basic          | Keywords:                                                           | Battle of BR; Field Trips; LPS; Reinactment; Rural               |
|----------------|---------------------------------------------------------------------|------------------------------------------------------------------|
| Camera Data    | 4                                                                   | Life                                                             |
| Ungin          |                                                                     |                                                                  |
| IPTC Extension |                                                                     |                                                                  |
| CDC Data       | -                                                                   | (i) Semicorons or commas can be used to separate multiple values |
| Audio Data     | -                                                                   | Talaca                                                           |
| Video Data     | IPTC Subject Code:                                                  |                                                                  |
| Photoshon      | -                                                                   |                                                                  |
| DICOM          | -                                                                   | Subject Codes are defined at                                     |
| Raw Data       | -                                                                   | http://www.newscodes.org.semicolons.or.commas.can                |
|                | -                                                                   | be used to separate multiple values                              |
|                |                                                                     |                                                                  |
|                |                                                                     |                                                                  |
|                | Description Writer:                                                 |                                                                  |
|                |                                                                     |                                                                  |
|                |                                                                     | IPTC Status                                                      |
|                | Title                                                               |                                                                  |
|                | nde.                                                                |                                                                  |
|                | Job Identifier:                                                     |                                                                  |
|                | Instructions                                                        | 1=1051ctOuprtor 010116                                           |
|                | insudcuons.                                                         |                                                                  |
|                |                                                                     |                                                                  |
|                |                                                                     |                                                                  |
|                |                                                                     |                                                                  |
|                | Credit Line:                                                        |                                                                  |
|                | Credit Line:<br>Source:                                             |                                                                  |
|                | Credit Line:<br>Source:                                             | Panas Diarra                                                     |
|                | Credit Line:<br>Source:<br>Copyright Notice:                        | Renee Pierce                                                     |
|                | Credit Line:<br>Source:<br>Copyright Notice:                        | Renee Pierce                                                     |
|                | Credit Line:<br>Source:<br>Copyright Notice:                        | Renee Pierce                                                     |
|                | Credit Line:<br>Source:<br>Copyright Notice:<br>Biobts Usage Terms: | Renee Pierce                                                     |
|                | Credit Line:<br>Source:<br>Copyright Notice:<br>Rights Usage Terms: | Renee Pierce                                                     |
|                | Credit Line:<br>Source:<br>Copyright Notice:<br>Rights Usage Terms: | Renee Pierce                                                     |

## 5—Click OK and save image

6—Put LPS Advocate images in the subject line and email image(s) to vicepresident@laphotosociety.com **Adobe Bridge Instructions:** 

1- Select the desired image in Bridge.

2- In the right panel click on the arrow next to IPTC Core to expand.

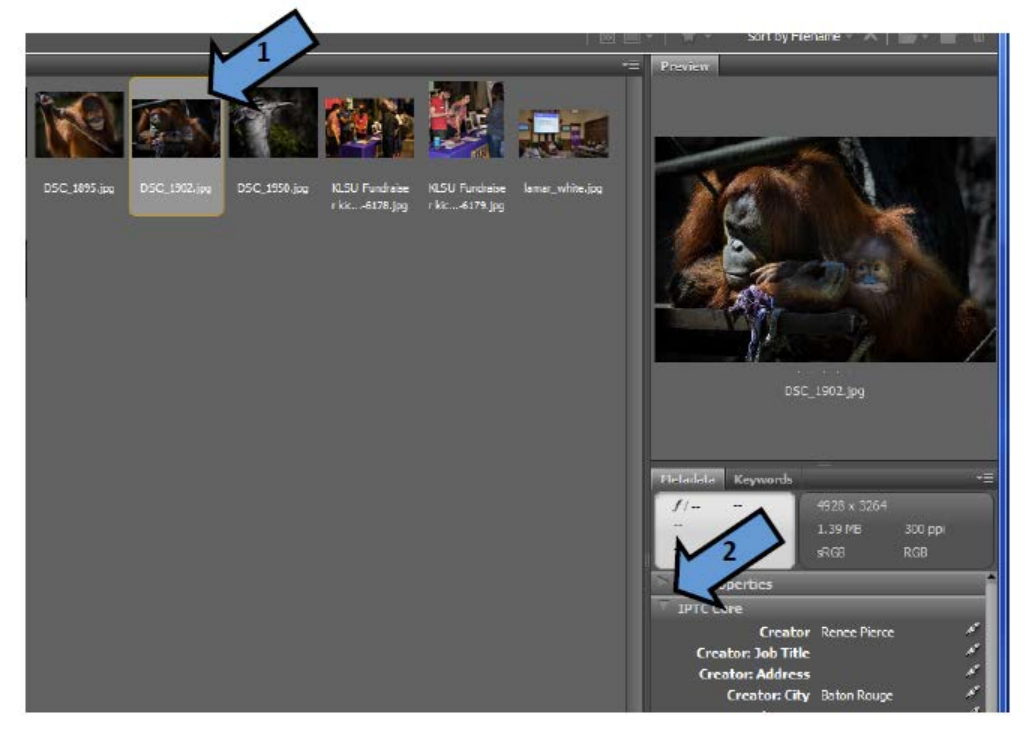

3—Click on the edit tool in the Description field and enter the Who, What, When, Where. Locate the **Caption** field and enter the Who, What, When and Where information. **It should start with your name followed by a "\", then LPS, a space, a "-", a space then the title of the image followed by the description.** Example: Renee Pierce\LPS - Grilled Oysters, Anyone? New Orleans is home to many outstanding festivals. This year I ventured out with my camera to the French Quarter Festival and found the grilled oysters.

4— Click on the edit tool in the Instruction field and enter the appropriate code **j=LPS4thQuarter.090116** 

When you open the image in Photoshop to export the information will be in the correct place.

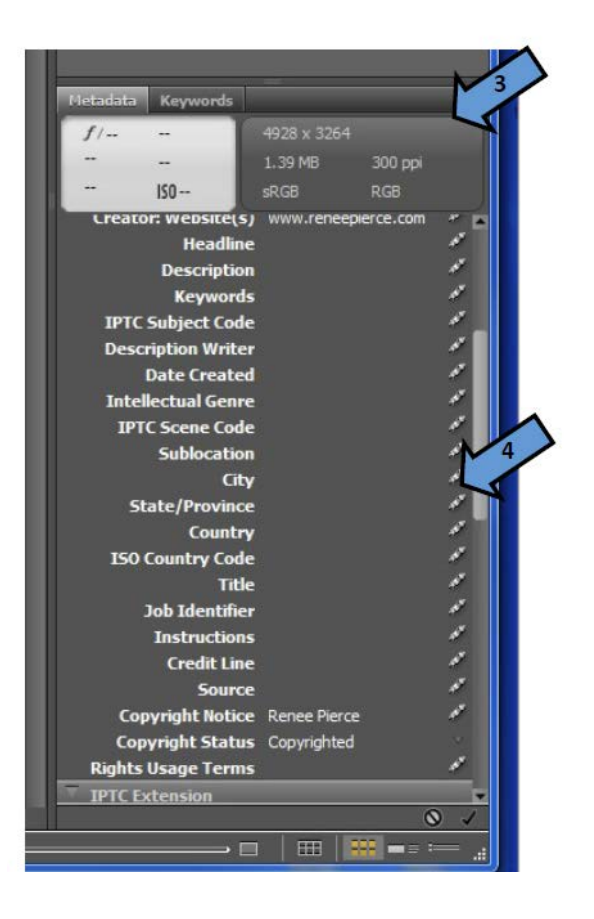